# **ADVANCED FIND & REPLACE**

### **INSERTING A NEW FIELD AND SUBFIELD (here were using the 650#a as our example)**

#### **INITIAL STEPS**

- 1. Right click, Select Select All
- 2. Right click, Select Find
- 3. Click Advanced Box (left hand corner)
- 4. Click the **ACTION BUTTON** Dropdown box appears with a list of various options.
- 5. Select: Insert new: field/subfield

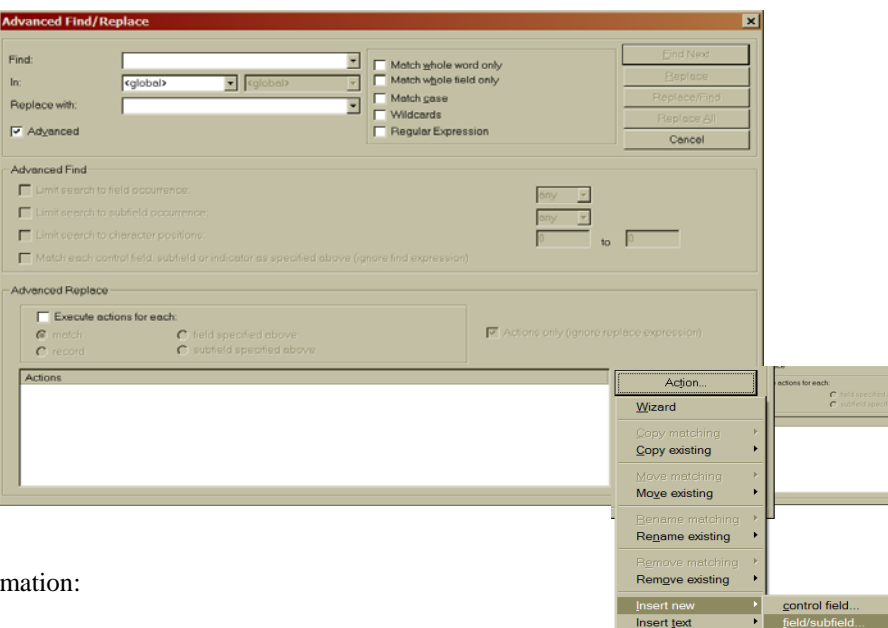

Follow with the Action Wizard, filling in the information:

| Action Wizard                                                             |                                                                   |                                |                | ×      |
|---------------------------------------------------------------------------|-------------------------------------------------------------------|--------------------------------|----------------|--------|
| Please specify the into the record:                                       | new data field and s                                              | subfield to be                 | inserted       |        |
| Fie                                                                       | ld: 650                                                           | -                              |                |        |
| Subfie                                                                    | ıld: a                                                            | •                              |                |        |
|                                                                           |                                                                   |                                |                |        |
|                                                                           |                                                                   |                                |                |        |
|                                                                           |                                                                   |                                |                |        |
|                                                                           | [                                                                 | Back                           | Next           | Cancel |
|                                                                           |                                                                   |                                |                |        |
| Type:                                                                     | Field = (                                                         | 650                            |                |        |
| Туре:                                                                     | Field = (<br>Subfield                                             | 650<br>l = a                   | Click <b>N</b> | EXT    |
| Type:                                                                     | Field = (<br>Subfield                                             | 650<br>l = a                   | Click N        | EXT    |
| Type:<br>Action Wizard                                                    | Field = (<br>Subfield                                             | 650<br>l = a<br>eld's indicat  | Click <b>N</b> | EXT    |
| Type:<br>Action Wizard<br>Please specify th<br>(or leave blank for        | Field = (<br>Subfield                                             | 650<br>l = a<br>eld's indicate | Click <b>N</b> | EXT    |
| <b>Type:</b><br>Action Wizard<br>Please specify th<br>(or leave blank for | Field = (<br>Subfield                                             | 650<br>l = a<br>eld's indicat  | Click <b>N</b> | EXT    |
| Type:<br>Action Wizard<br>Please specify the<br>(or leave blank for       | Field = 0<br>Subfield                                             | 650<br>I = a<br>eld's indicat  | Click N        | EXT    |
| Type:<br>Action Wizard<br>Please specify th<br>(or leave blank for        | Field = ( Subfield evalue of the new fi spaces) i1: i2:           | 650<br>l = a<br>eld's indicat  | Click <b>N</b> | EXT    |
| Type:<br>Action Wizard<br>Please specify the<br>(or leave blank for       | Field = ( Subfield evalue of the new fi spaces) i1: i2:           | 650<br>I = a<br>eld's indicat  | Click <b>N</b> | EXT    |
| Type:<br>Action Wizard<br>Please specify the<br>(or leave blank for       | Field = (<br>Subfield<br>evalue of the new fi<br>spaces)<br>i1: [ | 650<br>I = a<br>eld's indicat  | Click <b>N</b> | EXT    |

 $Leave \; Blank-Click \; \textbf{NEXT}$ 

Back

Next

Cancel

| tion Wizard                                                                                                    | l appear in the | e resulting record | + | ×      |
|----------------------------------------------------------------------------------------------------|-----------------|--------------------|---|--------|
| sorted order within 6XX     at beginning of 6XX     at end of 6XX     before     after     before     before     before |                 | first              | Y |        |
| C aftermatching fiel <u>d</u>                                                                                           | Back            | Next               |   | Cancel |

Leave at Default - Click NEXT

| Action Wizard                       | ×                |
|-------------------------------------|------------------|
| Please specify text/contents below: |                  |
| Mystery                             | ×                |
|                                     |                  |
|                                     |                  |
|                                     | <b>Y</b>         |
|                                     |                  |
|                                     | Back Next Cancel |

Type in your information (if every records the same otherwise leave blank) – Click **NEXT** 

#### INSERTING A NEW SUBFIELD INTO AN EXISTING FIELD (here were using the 852#c as our example)

## **INITIAL STEPS**

- 5. Right click, Select Select All
- 6. Right click, Select Find
- 7. Click Advanced Box (left hand corner)
- 8. Click the **ACTION BUTTON**
- 6. Select: Insert new: field/subfield

| IAL STEPS                                                                                           | Advanced Find/Replace                                                                                                    | ×                                                              |
|----------------------------------------------------------------------------------------------------|----------------------------------------------------------------------------------------------------|----------------------------------------------------------------|
| Right click, Select Select All<br>Right click, Select Find<br>Click Advanced Box (left hand corner) | Find     Image: Constraint of the second only of the second only of the second onl                      | Eind Next<br>Bisplace<br>Replace/Find<br>Replace &/<br>Cancel  |
| Select: Insert new: field/subfield                                                                  | Advanced Find     Commence:     Init search to subfield occurrence:     Init search to subfield occurrence:     Init search to subfield occurrence:     Init search to cheracter positions:     Init search to cheracter positions:     Init sear | to P                                                           |
|                                                                                                    | - Advanced Replace                                                                                                    |                                                                |
|                                                                                                    | Actions                                                                                                    | Wizard<br>Copy metching<br>Copy existing                       |
|                                                                                                    |                                                                                                    | Maye matching  Maye existing  Benove matching  Benove matching |
| Follow with the Action Wizard, filling in th                                                        | e information:                                                                                                    | Insert text                                                    |

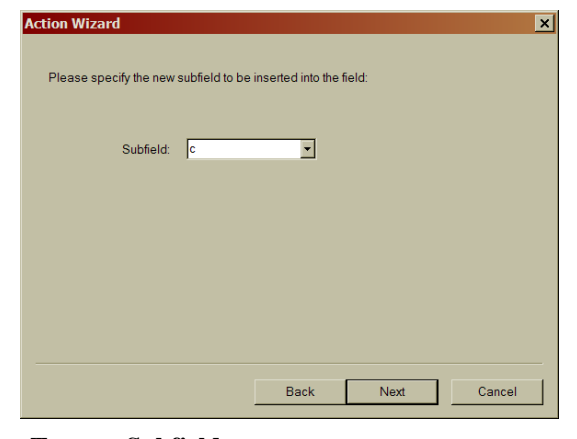

| ease specily whe      | re the field should : | appear in the | e resulting re | cord: |  |
|-----------------------|-----------------------|---------------|----------------|-------|--|
| Sorted order w        | ithin 6XX             |               |                |       |  |
| 🔿 at beginning o      | f6XX                  |               |                |       |  |
| C at end of 6XX       |                       |               |                |       |  |
| C before              | 600                   |               | firet          | -     |  |
| C after               | 000                   | Ľ             | mar            | Ľ     |  |
| ${f C}$ before matchi |                       |               |                |       |  |
| m c after matching    |                       |               |                |       |  |
|                       |                       |               |                |       |  |
|                       |                       |               |                |       |  |
|                       |                       |               |                |       |  |

to existing field...

**Type:** Subfield = c Click - NEXT

Leave at Default - Click NEXT

| Action Wizard                                                      | ×                        |
|--------------------------------------------------------------------|--------------------------|
| Please specify the value of the new<br>(or leave blank for spaces) | field's indicators below |
| i1:  <br>i2:                                                       | -                        |
|                                                                    |                          |
|                                                                    |                          |
|                                                                    |                          |
|                                                                    | Back Next Cancel         |

Leave Blank - Click NEXT

| Please specify text/contents bel | ow: |  |
|----------------------------------|-----|--|
| Mystery                          | A   |  |
|                                  |     |  |
|                                  |     |  |
|                                  |     |  |
|                                  |     |  |
|                                  |     |  |
|                                  |     |  |

Type in your information (if every records the same otherwise leave blank) - Click **NEXT**